## 江苏科技大学国际班入学测试成绩查询步骤

第一步:打开江苏科技大学国际班官网: <u>http://cglx.just.edu.cn/</u>

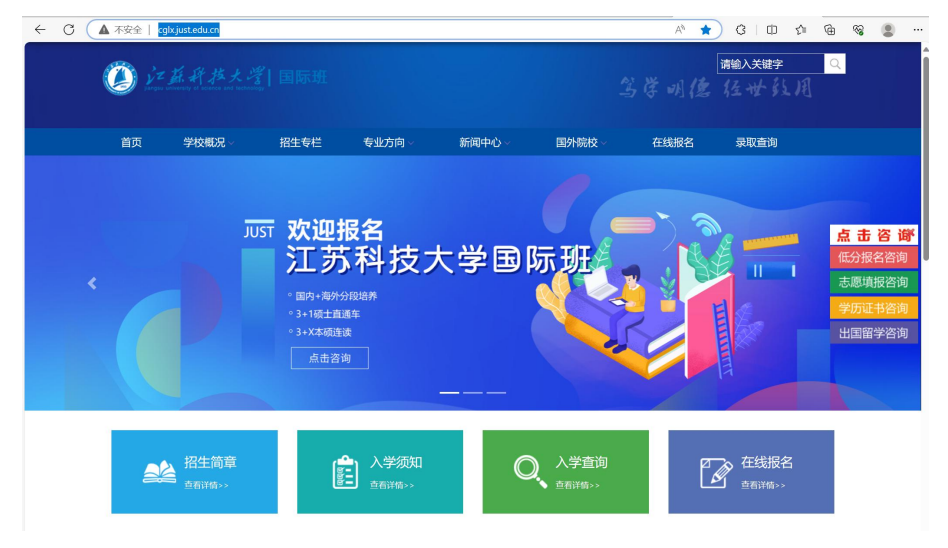

第二步:点击入学查询

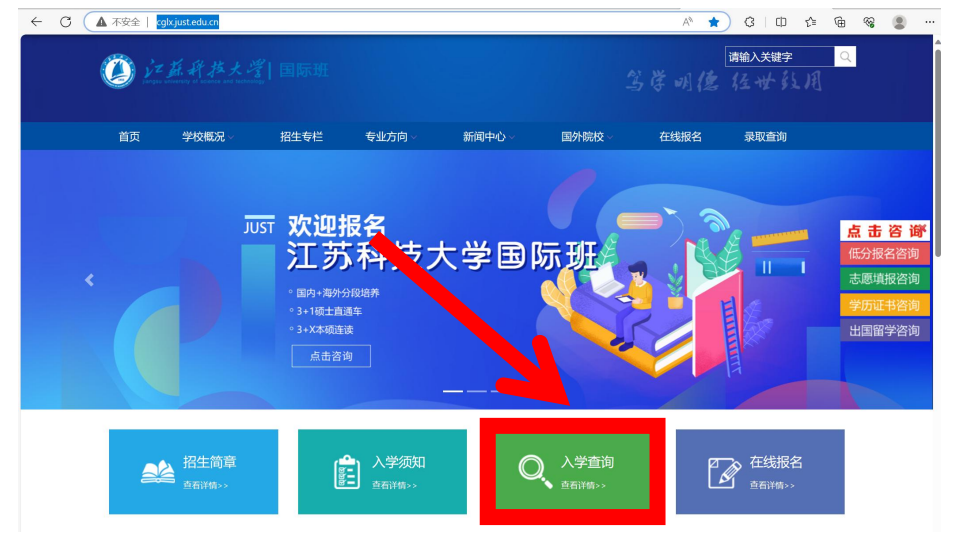

第三步: 点击入学测试成绩查询

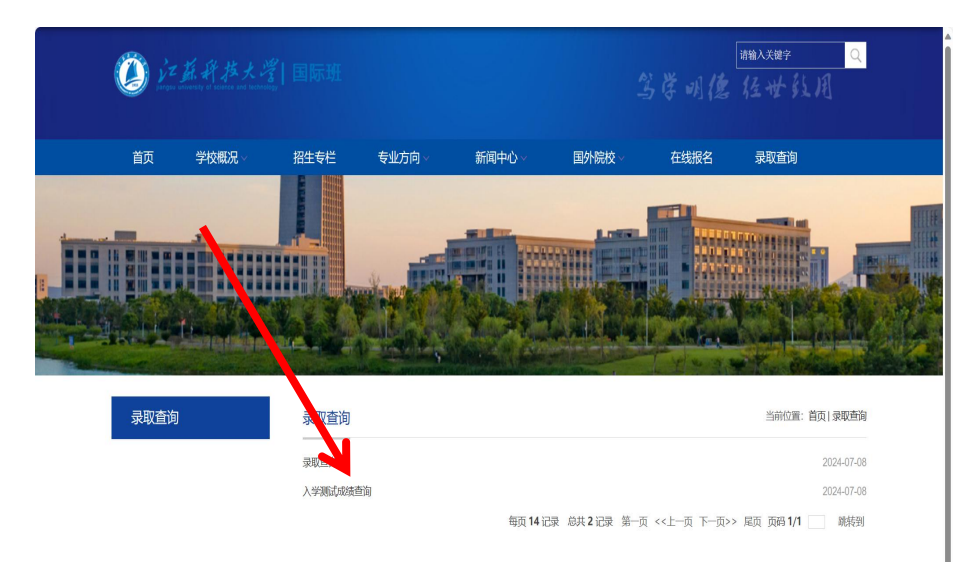

第四步:按照要求扫码填写信息查询即可,如有疑问请联系招生老师。